## HOW TO REGISTER

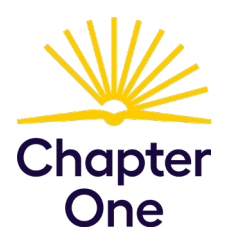

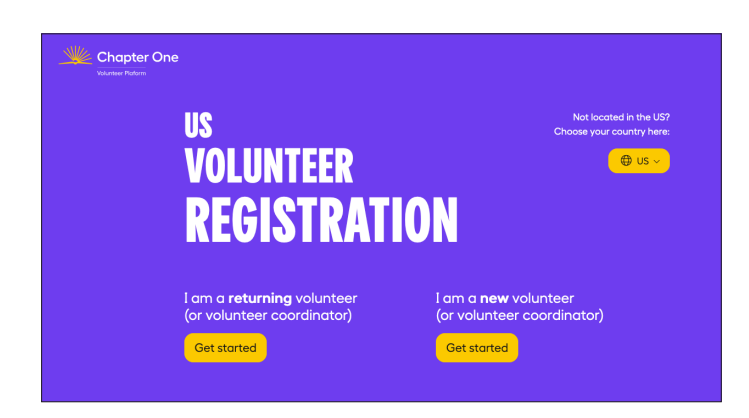

<image>

 Vorunt err

 Vorunt err

 Vorunt err

 Vorunt err

 Vorunt err

 Vorunt err

 Vorunt err

 Vorunt err

 Vorunt err

 Vorunt err

 Vorunt err

 Vorunt err

 Vorunt err

 Vorunt err

 Vorunt err

 Vorunt err

 Vorunt err

 Vorunt err

 Vorunt err

 Vorunt err

 Vorunt err

 Vorunt err

 Vorunt err

 Vorunt err

 Vorunt err

 Vorunt err

 Vorunt err

 Vorunt err

 Vorunt err

 Vorunt err

 Vorunt err

 Vorunt err

 Vorunt err

 Vorunt err

 Vorunt err

 Vorunt err

 Vorunt err

 Vorunt err

 Vorunt err

 Vorunt err

 Vorunt err

 Vorunt err

 Vorunt err

 Vorunt err

 Vorunt err

Enter/confirm your work email and create a password.

For returning volunteers, this will be the same email and password you used last school year.

| Login info                                                      |                                                             |
|-----------------------------------------------------------------|-------------------------------------------------------------|
| Edgin no Personanno Checkist                                    | Commitment Training Background                              |
| First Name                                                      | Last Name                                                   |
| jackie                                                          | davis                                                       |
| Work Phone format 123-456-7890                                  | Mobile Phone optional                                       |
| 888-888-8888                                                    |                                                             |
| Location nearest city                                           | Other languages                                             |
| atlanta                                                         | <ul> <li>I speak Spanish</li> <li>I speak French</li> </ul> |
| cation revent day<br>atlanta<br>bat is you in Chapter Ope role? | Other languages<br>I speak Spanish<br>I speak French        |

If you are a new volunteer, enter your contact information and location. If you are a returning volunteer, this information will auto populate. If this is your first time registering with Chapter One, select "I am a new volunteer (or volunteer coordinator)"

If you registered with Chapter One previously, select "I am a returning volunteer (or volunteer coordinator)"

Click Get Started to proceed.

| Chapter One |                                              |                                      |
|-------------|----------------------------------------------|--------------------------------------|
|             | VOLUNTEER                                    |                                      |
|             | REGISTRATIO                                  | N                                    |
|             | Login info Personal info Checklist 🔶 🔿       | Commitment Training Bockground check |
|             | Work/Company Email example@yourworkemail.com | Confirm Email Address                |
|             | jackie+37@chapterone.org                     | jackie+37@chapterone.org             |
|             | Password minimum 8 characters                | Volunteer Group                      |
|             |                                              | Select on Option                     |
|             |                                              | Ye Alig-Baston                       |
|             |                                              | un A/G - NYC<br>Air Canada           |
|             |                                              | Ally<br>Amerisure                    |
|             |                                              | Ankura Apple - Atlanta               |
|             |                                              | Apple - Broward                      |

For Volunteer Group, select your company name. If your organization includes a company name + location, select the location closest to you. You will be asked to verify your email and Volunteer Group. Click Continue.

| Login info Personal info C     | hecklist Commitment Training Backgr |
|--------------------------------|-------------------------------------|
| First Name                     | Last Name                           |
| jackie                         | davis                               |
| Work Phone format 123-456-7890 | Mobile Phone optional               |
| 888-888-8888                   |                                     |
| Location nearest city          | Other languages                     |
| atlanta                        | I speak Spanish     I speak French  |

Select your role. Are you a volunteer? Are you a Volunteer Coordinator? Are you both volunteering and acting as your organizations volunteer coordinator?

Click Continue.

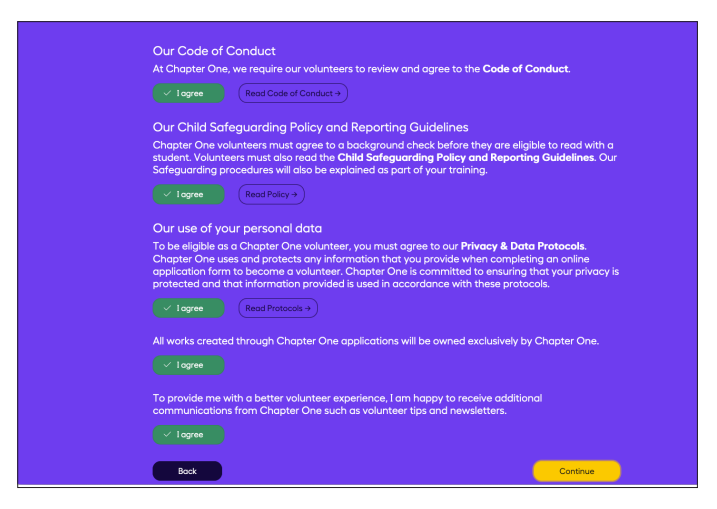

Agree to the Chapter One Code of Conduct, Child Safeguarding Guidelines, and Privacy & Data Protocols.

Click Continue.

| DECICTDAT                                                                                               |                                                                                                    |
|----------------------------------------------------------------------------------------------------|----------------------------------------------------------------------------------------------------|
| KEUIÐI KAI                                                                                              | IUN                                                                                                    |
| Login info Personal info Check                                                                          | Ist Commitment Training Background check                                                                                |
| The time commitment for a reading vo<br>school year. If you would be interested<br>check the box below. | lunteer is 30 minutes once a week for the duration of the<br>in reading with two students during the school year, pleas |
| Are you willing to read with more than                                                                  | one student? (30 minutes weekly with each student)                                                                      |
| ✓ 1student 2 students                                                                                   |                                                                                                    |
| You are available to volunteer between:                                                                 | Based on your selection, your weekly time commitment w<br>be                                                            |
|                                                                                                    | 00                                                                                                    |

Would you like to work with one student only or are you open to working with two students. After you make your selection, you will be asked to confirm your selection.

Click Continue.

| <b>VOLUNTEER</b>                                                                                                    |                                                                                                    |
|----------------------------------------------------------------------------------------------------|----------------------------------------------------------------------------------------------------|
| VOLUNILLA                                                                                                    |                                                                                                    |
| REGISTRATION                                                                                                    |                                                                                                    |
| <b>NEVIOINAIIV</b>                                                                                                    |                                                                                                    |
|                                                                                                    |                                                                                                    |
| Login info Personal info Checklist Corr                                                                                                    | mitment Training Background check                                                                                                    |
|                                                                                                    |                                                                                                    |
| loace sign up for both the Pasis and Confident Pag                                                                                                    | deve training below. All velunteers must complete                                                                                                    |
| lease sign up for both the <b>Basic</b> and <b>Confident Rea</b>                                                                                                    | ders training below. All volunteers must complete                                                                                                    |
| Please sign up for both the Basic and Confident Rea<br>he Chapter One Basic Training before they are eligi                                                                                                    | ders training below. All volunteers must complete<br>ble to read with a student.                                                                                                    |
| Vease sign up for both the Basic and Confident Rea<br>he Chapter One Basic Training before they are eligi<br>elect a date and time for each training session and click <b>Registe</b>                                                                                                    | ders training below. All volunteers must complete<br>ble to read with a student.<br>r <b>8. Next</b> to continue.                                                                                                    |
| Please sign up for both the Basic and Confident Rea<br>he Chapter One Basic Training before they are eligi<br>elect a date and time for each training session and click <b>Registe</b><br>raining is delivered in video format. For training questions, conta                                                                                                    | ders training below. All volunteers must complete<br>ble to read with a student.<br>r & Next to continue.<br>:t us at help@chapterone.org.                                                                                                    |
| Please sign up for both the Basic and Confident Ree<br>the Chapter One Basic Training before they are eligi<br>leaded added and time for each training sestion and click <b>Reptice</b><br>raining is delivered in video format. For training questions, conta<br>Chapter One Basic Training                                                                                                    | ders training below, All volunteers must complete<br>ble to read with a student.<br>r & Next to continue.<br>:t us of help@chapterone.org.<br>Building Confident Readers                                                                                                    |
| lease sign up for both the Basic and Confident Rea<br>he Chapter One Basic Training before they are eligi<br>elicit a date and ther least hanning usesion and dick Report<br>raining is delivered in video format. For training questions, cours<br>Chapter One Basic Training<br>Includes important information regarding the Chapter                                                                                                    | ders training below. All volunteers must complete<br>ble to read with a student.<br>Et a <b>6 Next</b> to confinue.<br>Et a <b>6 help@chapterone.org</b><br>Building Confident Readers<br>Includes topics on exty reading, tips for engaging your                                                                                                    |
| Piesse sign up för both the Basic and Confident Red<br>he Chapter One Basic Training before they are eligi<br>eliet a date and time för each training session and alkit Regist<br>raining is delivered in video format. För training questions, control<br>Chapter One Basic Training<br>Includes important information regarding the Chapter<br>One platform, hore to access support and your role in<br>Chapter One basic participation.                                             | ders training below. All volunteers must complete<br>ble to read with a student.<br>• & Next to continue.<br>• to ar ohelgechapterone.org.<br>Building Confident Readers<br>Indudes topics on early reading, type for engaging your<br>student and how to use our iteracy activities.                                                                         |
| Please sign up for both the Basic and Confident Red<br>the Chapter One Basic Training before they are eligit<br>select a date and then for each training season and dark Regist<br>Training is delivered in video format. For training questions, conto<br>Chapter One Basic Training<br>Includes important information regarding the Chapter<br>One platform, hour access support and your role in<br>child sofeguarding.                                                             | ders troiling below, All volunteers must complete<br>be to read with a student.<br>r & Next to continue.<br>ct us at help@chapterone.org.<br>Building Confident Readers<br>Includes topics on early reading, top for engaging your<br>student and how to use our literacy activities.                                                                         |
| Please sign up for both the Basic and Confident Rea<br>the Chapter One Basic Training before they are eligi<br>Salect date and then for each taining session and disk Regult<br>Training Is delivered in video format. For training questions, conto<br>Chapter One Basic Training<br>Includes important information regarding the Chapter<br>One platform, how to access support and your role in<br>a dist designaring.<br>Choose a date and time to schedule your session:          | ders training below. All volunteers must complete<br>let oread with a student.<br>et Next to continue.<br>et us of help@chapterone.org.<br>Building Confident Readers<br>Includes topics on eorly reading, tips for engaging your<br>student and how to use our Ready activities.<br>Choose a date and time to schedule your session:                         |
| Please sign up for both the Basic and Confident Rea<br>the Chapter One Basic Training before they are eligi<br>backet date and then for each training section and dick Reported<br>fraining is delivered in video format, for training<br>Includes important information regarding the Chapter<br>One platform, how to access support on your role in<br>child deligarding.<br>Choose a date and time to schedule your resision:<br>07 /03 / 2024                                      | ders training belaw, All volunteers must complete<br>be to read with a student.                                                                                                    |
| lease sign up for both the Basic and Confident Reg<br>to Chapter One Basic Training before the var cells<br>lead a date and time for each haring session and disk Register<br>rating is delivered in video format. For training question, contro<br>Chapter One Basic Training<br>Includes important information regarding the Chapter<br>One platform, how access support and your role in<br>child safeguarding.<br>Choose a date and time to schedule your session:<br>(97.03/2024) | ders troiling below, All volunteers must complete     let oread with a student.     r & Heat to continue.     ct so thelp@chapterone.org.     Building Confident Readers     Inclutes topics on early reading, tips for engaging your     student and how to use our iteracy activities.     Choose a date and time to schedule your session:     (97/07 2024 |

Sign up for the Basic and Building Confident Readers 30-minute video training. Select a date by clicking on the calendar. Select a time by clicking on the drop down arrow. Click Register & Next.

| VOLUNTEER<br>REGISTRATION                                                                                                    |  |
|----------------------------------------------------------------------------------------------------|--|
| Login Info Personal Info Checklist Commitment Training Background check                                                                                                    |  |
| You're dimost donel As a Chapter One volunteer, you must complete a background check before you are eligible for a<br>student assignment.<br>When completing the background check profile, use the some email address used when registering for Chapter One.<br>If you would like to reschedule your training session, click here.<br>Co to Stering Volunteers |  |
| You are welcome to visit the Learning Center while you wait for your background check to clear. Questions negaring<br>background checks can be sent to indigite definition only.<br>Co to Learning Center                                                                                                    |  |

All volunteers must complete a mandatory background check prior to being paired with a student. Your assigned district will determine what background check information you are presented with on this screen.

## QUESTIONS: Email us at help@chapterone.org